## How to Generate Cash Flow Report

- From Cash Management module > Reports > click Cash Flow Report.
   It will open the Search Cash Flow Reports screen where existing reports are displayed. Click the New button to open the Cash Flow Reports-New screen.

| Search Cash Flow Reports      |                              |                                  |                    |          |           |             | —            | n x         |
|-------------------------------|------------------------------|----------------------------------|--------------------|----------|-----------|-------------|--------------|-------------|
|                               |                              |                                  |                    |          |           |             |              |             |
| Cash Flow Reports             |                              |                                  |                    |          |           |             |              |             |
| 🗅 Open Selected [ 👌 New [ 눬 E | xport + 🔄 Columns + 🔡 View + |                                  |                    |          |           |             |              | 102 records |
| ∧ Date Generated ✓ Betwee     | en v 🛛 and                   | 🔲 🕂 Add Filter 📃 — Clear Filters | :                  |          |           |             |              |             |
| Date Generated                | As of Date                   | Filter Currency                  | Reporting Currency | Location | Bank Name | Bank Acount | Generated By |             |
| 07/17/22                      | 07/18/22                     |                                  | CHF                |          |           |             |              | <b>^</b>    |
| 07/17/22                      | 07/18/22                     |                                  | CHF                |          |           |             |              |             |
| 07/07/22                      | 07/08/22                     |                                  | CHF                |          |           |             |              |             |
| 06/16/22                      | 06/17/22                     | CAD                              | CHF                |          |           |             |              |             |
| 06/16/22                      | 06/17/22                     | USD                              | CHF                |          |           |             |              |             |
| 06/16/22                      | 06/17/22                     |                                  | CHF                |          |           |             |              |             |
| 06/14/22                      | 06/15/22                     | CAD                              | CHF                |          |           |             | -            |             |
|                               |                              |                                  |                    |          |           |             |              |             |
| ? 🗘 🗘 0.08s Ready             |                              |                                  |                    |          |           |             |              | C Refresh   |

3. In the Cash Flow Reports screen. It shows the As of date as the current date and default the Reporting Currency.

| Cash Flow Reports - N | lew                    |                                     |           |         |              |         | -        | □ ×         |
|-----------------------|------------------------|-------------------------------------|-----------|---------|--------------|---------|----------|-------------|
| New Apply Filters     | Senerate <b>Delete</b> | Close                               |           |         |              |         |          |             |
| Details               |                        |                                     |           |         |              |         |          |             |
| As of date * 07/18    | 3/22                   | Reporting Cur                       | rency CHF | ~       | Bank         |         | ~        |             |
| Location              | `                      | <ul> <li>Filter Currency</li> </ul> | /         | ~       | Bank Account |         | ~        |             |
| Currency Exchange     | Rates                  |                                     |           |         |              |         |          |             |
| Export - 🔠 View -     | Filter (F3)            |                                     |           |         |              |         |          |             |
| Filter Currency       | Current                | 1-7                                 | 8 - 14    | 15 - 21 | 22 - 29      | 30 - 60 | 61 - 90  | 91 - 120    |
| Export - 🔡 View -     | Filter (F3)            |                                     |           |         |              |         |          |             |
| Filter Currency       | Current                | 1-7                                 | 8 - 14    | 15 - 21 | 22 - 29      | 30 - 60 | 61 - 90  | 91 - 120    |
|                       |                        |                                     |           |         |              |         |          |             |
|                       |                        |                                     |           |         |              |         |          |             |
|                       |                        |                                     |           |         |              |         |          |             |
| •                     |                        |                                     |           |         |              |         |          | Þ           |
| ? 🔘 🖓 6.8s [          | Ready                  |                                     |           |         | M            | 4 Page  | 1 of 1 🗼 | ▶ C Refresh |

4. Click Apply Filters button. This will generate rate for each currency from the currency exchange rate - all 'To Currency' that is same with specified Reporting Currency. How to Add a Currency Exchange Rate

| Cash Flow Reports - 28                                  | 2              |          |          |          |          |          |          |          |             | ⊐ ×       |  |
|---------------------------------------------------------|----------------|----------|----------|----------|----------|----------|----------|----------|-------------|-----------|--|
| New Apply Filters Ge                                    | enerate Delete | Close    |          |          |          |          |          |          |             |           |  |
| Details                                                 |                |          |          |          |          |          |          |          |             |           |  |
| As of date ★ 07/18/22 🔲 Reporting Currency CHF 🗸 Bank 🗸 |                |          |          |          |          |          |          |          |             |           |  |
| Location v Filter Currency v Bank Account v             |                |          |          |          |          |          |          |          |             |           |  |
| Currency Exchange Rates                                 |                |          |          |          |          |          |          |          |             |           |  |
| Export - III View -                                     | Filter (F3)    |          |          |          |          |          |          |          |             |           |  |
| Filter Currency                                         | Current        | 1-7      | 8 - 14   | 15 - 21  | 22 - 29  | 30 - 60  | 61 - 90  | 91 - 120 | 121+        |           |  |
| CAD CAD                                                 | CAD/CHF        | CAD/CHF  | CAD/CHF  | CAD/CHF  | CAD/CHF  | CAD/CHF  | CAD/CHF  | CAD/CHF  | CAD/CHF     |           |  |
| USD                                                     | USD/CHF        | USD/CHF  | USD/CHF  | USD/CHF  | USD/CHF  | USD/CHF  | USD/CHF  | USD/CHF  | USD/CHF     |           |  |
| GBP                                                     |                |          |          |          |          |          |          |          |             |           |  |
| EUR                                                     | Spot           | Spot     | Spot     | Spot     | Spot     | Average  | Average  | Average  | Average     |           |  |
| CHF                                                     |                |          |          |          |          |          |          |          |             |           |  |
| Export - 88 View -                                      | Filter (F3)    |          |          |          |          |          |          |          |             |           |  |
| Filter Currency                                         | Current        | 1-7      | 8-14     | 15 - 21  | 22 - 29  | 30 - 60  | 61 - 90  | 91 - 120 | 121+        |           |  |
| CAD CAD                                                 | 0.750000       | 0.750000 | 0.750000 | 0.750000 | 0.750000 | 0.750000 | 0.750000 | 0.750000 | 0.750000    |           |  |
| USD USD                                                 | 0.970000       | 0.970000 | 0.970000 | 0.970000 | 0.970000 | 0.970000 | 0.970000 | 0.970000 | 0.970000    |           |  |
| GBP                                                     | 1.000000       | 1.000000 | 1.000000 | 1.000000 | 1.000000 | 1.000000 | 1.000000 | 1.000000 | 1.000000    |           |  |
| EUR                                                     | 1.050000       | 1.050000 | 1.050000 | 1.050000 | 1.050000 | 1.020000 | 1.020000 | 1.020000 | 1.020000    |           |  |
| CHF                                                     | 1.000000       | 1.000000 | 1.000000 | 1.000000 | 1.000000 | 1.000000 | 1.000000 | 1.000000 | 1.000000    |           |  |
|                                                         |                |          |          |          |          |          |          |          |             |           |  |
| •                                                       |                |          |          |          |          |          |          |          |             | •         |  |
| ? 🔘 🖓 0.07s [                                           | Ready          |          |          |          |          |          | 14 A     | Page     | l of 1 ▶ ▶∥ | C Refresh |  |

5. Click Generate button > Should open Cash Flow Report Summary screen. This will show the Total summary per Report Group.

| Carly Flow Descent Commence   |                          |        |             |                    |                       |              |               |                |         |           |          |             |
|-------------------------------|--------------------------|--------|-------------|--------------------|-----------------------|--------------|---------------|----------------|---------|-----------|----------|-------------|
| Cash Flow Report Summary      |                          |        |             |                    |                       |              |               |                |         |           |          |             |
| Close                         |                          |        |             |                    |                       |              |               |                |         |           |          |             |
| Cash Flow Report Summary Tra  | ansactions With Zero Amo | ount   |             |                    |                       |              |               |                |         |           |          |             |
| 🗅 Open Selected Export 🕶 🔠    | View - Filter (F3)       |        |             |                    |                       |              |               |                |         |           |          | К.Я.<br>И Ч |
| Groups                        | Report                   | Group  | Report Code | Reporting Currency | Bank Account Location | Bank Account | Bank          | Current        | 1 - 7   | 8 - 14    | 15 - 21  | 22 - 29     |
| 📃 🖃 Report Group: 1: Total Ca | sh                       |        |             |                    |                       |              |               | 4,669,088.19   | -70.50  | 20,870.00 | 400.00   | 0.( ^       |
|                               | 1: Tota                  | l Cash | CH-1001     | CHF                | CHF                   | 12345        | UBS           | 604,301.75     | 0.00    | 0.00      | 200.00   | 0.0         |
|                               | 1: Tota                  | l Cash | CH-1001     | CHF                | CHF                   | 200300400    | TEST SWISS BA | 20.00          | 0.00    | 0.00      | 0.00     | 0.(         |
|                               | 1: Tota                  | l Cash | CH-1001     | CHF                | EUR                   | 123456789    | UBS           | 1,783.95       | 220.50  | 0.00      | 0.00     | 0.0         |
|                               | 1: Tota                  | l Cash | CH-1001     | CHF                | CHF                   | 22222222     | UBS           | 800.00         | 0.00    | 0.00      | 0.00     | 0.0         |
|                               | 1: Tota                  | l Cash | CH-1001     | CHF                | USD                   | 1234567      | UBS           | -86,627.79     | -291.00 | 0.00      | 0.00     | 0.0         |
|                               | 1: Tota                  | l Cash | CH-1001     | CHF                | CHF                   | 300400500    | TEST SWISS BA | -650.00        | 0.00    | 0.00      | 0.00     | 0.0         |
|                               | 1: Tota                  | l Cash | CH-1001     | CHF                | CHF                   | 123451       | Credit Swiss  | -2,301.00      | 0.00    | 0.00      | 0.00     | 0.0         |
|                               | 1: Tota                  | l Cash | CH-1001     | CHF                | CHF                   | CHF-T371     | UBS           | 1,500,004.00   | 0.00    | 0.00      | 0.00     | 0.0         |
|                               | 1: Tota                  | l Cash | CH-1001     | CHF                | CHF                   | CHF-T544     | UBS           | 500,000.00     | 0.00    | 0.00      | 0.00     | 0.0         |
|                               | 1: Tota                  | l Cash | CH-1001     | CHF                | CHF                   | 333333       | LA POSTE      | 200.00         | 0.00    | 0.00      | 0.00     | 0.0         |
|                               | 1: Tota                  | l Cash | CH-1001     | CHF                | CHF                   | 234562       | Credit Swiss  | 1,100.00       | 0.00    | 0.00      | 0.00     | 0.(         |
|                               | 1: Tota                  | l Cash | CH-1001     | CHF                | CHF                   | 1111111      | Credit Swiss  | 400.00         | 0.00    | 0.00      | 0.00     | 0.(         |
|                               | 1: Tota                  | l Cash | CH-1001     | CHF                | CHF                   | 100200300    | TEST SWISS BA | 494,230.50     | 0.00    | 0.00      | 0.00     | 0.0         |
|                               | 1: Tota                  | l Cash | CH-1001     | CHF                | CHF                   | CHF-T568     | UBS           | 496,501.46     | 0.00    | 500.00    | 200.00   | 0.0         |
|                               | 1: Tota                  | l Cash | CH-1001     | CHF                | USD                   | USD-T568     | LA POSTE      | 451,110.20     | 0.00    | 0.00      | 0.00     | 0.0         |
|                               | 1: Total                 | l Cash | CH-1001     | CHF                | CAD                   | CAD-T568     | Credit Swiss  | 24,380.11      | 0.00    | 0.00      | 0.00     | 0.0         |
|                               | 1: Total                 | l Cash | CH-1001     | CHF                | USD                   | USD-T732     | LA POSTE      | -9,708.73      | 0.00    | 0.00      | 0.00     | 0.0         |
|                               | 1: Tota                  | l Cash | CH-1001     | CHF                | CHF                   | 10000001     | 0423 Bank     | -310.00        | 0.00    | 0.00      | 0.00     | 0.0 🗸       |
|                               |                          |        |             |                    |                       |              |               |                |         |           |          | •           |
|                               |                          |        |             |                    |                       |              |               | -65,160,739.66 | -70.50  | 20,870.00 | 400.00   | 0.00        |
| ? 🔘 🖓 4s 🛛 Ready              |                          |        |             |                    |                       |              |               |                | 14      | Page      | 1 of 1 🕨 |             |

| Cash Flow Report Summary  |              |                    |             |                    |                       |              |               |                |        |           | -        | □ ×        |
|---------------------------|--------------|--------------------|-------------|--------------------|-----------------------|--------------|---------------|----------------|--------|-----------|----------|------------|
|                           |              |                    |             |                    |                       |              |               |                |        |           |          |            |
| Cash Flow Report Summary  | Transactions | s With Zero Amount |             |                    |                       |              |               |                |        |           |          |            |
| 🗅 Open Selected Export -  | 88 View -    | Filter (F3)        |             |                    |                       |              |               |                |        |           |          | K 7<br>2 3 |
| Groups                    |              | Report Group       | Report Code | Reporting Currency | Bank Account Location | Bank Account | Bank          | Current        | 1 - 7  | 8 - 14    | 15 - 21  | 22 - 29    |
|                           |              | 1: Total Cash      | CH-1001     | CHF                | CHF                   | CHF-T568     | UBS           | 496,501.46     | 0.00   | 500.00    | 200.00   | 0.( 🔺      |
|                           |              | 1: Total Cash      | CH-1001     | CHF                | USD                   | USD-T568     | LA POSTE      | 451,110.20     | 0.00   | 0.00      | 0.00     | 0.0        |
|                           |              | 1: Total Cash      | CH-1001     | CHF                | CAD                   | CAD-T568     | Credit Swiss  | 24,380.11      | 0.00   | 0.00      | 0.00     | 0.0        |
|                           |              | 1: Total Cash      | CH-1001     | CHF                | USD                   | USD-T732     | LA POSTE      | -9,708.73      | 0.00   | 0.00      | 0.00     | 0.0        |
|                           |              | 1: Total Cash      | CH-1001     | CHF                | CHF                   | 10000001     | 0423 Bank     | -310.00        | 0.00   | 0.00      | 0.00     | 0.0        |
|                           |              | 1: Total Cash      | CH-1001     | CHF                | USD                   | 987456321    | BANK NA Deriv | -291.00        | 0.00   | 0.00      | 0.00     | 0.0        |
|                           |              | 1: Total Cash      | CH-1001     | CHF                | CHF                   | 808080808    | Bank T815     | -100.00        | 0.00   | 0.00      | 0.00     | 0.0        |
|                           |              | 1: Total Cash      | CH-1001     | CHF                | CHF                   | CHF25486     | UBS           | 496,229.56     | 0.00   | 0.00      | 0.00     | 0.0        |
|                           |              | 1: Total Cash      | CH-1001     | CHF                | USD                   | USD25486     | LA POSTE      | 101,788.54     | 0.00   | 0.00      | 0.00     | 0.0        |
|                           |              | 1: Total Cash      | CH-1001     | CHF                | CHF                   | 987654321    | BOA           | 100.00         | 0.00   | 0.00      | 0.00     | 0.0        |
|                           |              | 1: Total Cash      | CH-1001     | CHF                | CHF                   | BANK-ARIZONA | ARIZONA       | 9,400.00       | 0.00   | 0.00      | 0.00     | 0.0        |
|                           |              | 1: Total Cash      | CH-1001     | CHF                | CHF                   | 963852741    | TEST SWISS BA | -300.00        | 0.00   | 0.00      | 0.00     | 0.0        |
|                           |              | 1: Total Cash      | CH-1001     | CHF                | USD                   | SD-T621      | TEST SWISS BA | 104.76         | 0.00   | 0.00      | 0.00     | 0.0        |
|                           |              | 1: Total Cash      | CH-1001     | CHF                | CHF                   | 147852369    | BANK OF AMER  | -400,000.00    | 0.00   | 0.00      | 0.00     | 0.0        |
|                           |              | 1: Total Cash      | CH-1001     | CHF                | USD                   | USD-A123     | UBS           | 487,206.89     | 0.00   | 0.00      | 0.00     | 0.0        |
|                           |              | 1: Total Cash      | CH-1001     | CHF                | EUR                   | EURBANK      | FXBank        | 2,625.00       | 0.00   | 0.00      | 0.00     | 0.0        |
|                           |              | 1: Total Cash      | CH-1001     | CHF                | USD                   | BANKUSD      | FXBank        | -2,910.00      | 0.00   | 20,370.00 | 0.00     | 0.0        |
| 🗆 🖃 Report Group: 3: Tota | I AP         |                    |             |                    |                       |              |               | -69,829,827.85 | 0.00   | 0.00      | 0.00     | 0.0        |
|                           | _            | 3: Total AP        | AP-1001     | CHF                |                       |              |               | -69,829,827.85 | 0.00   | 0.00      | 0.00     | 0.(        |
| •                         |              |                    |             |                    |                       |              |               |                |        |           |          | • •        |
|                           |              |                    |             |                    |                       |              |               | -65,160,739.66 | -70.50 | 20,870.00 | 400.00   | 0.00       |
| ? 🔘 🖓 4s [ Ready          |              |                    |             |                    |                       |              |               |                |        | Page      | 1 of 1 🕨 | Refresh    |

## 6. Filter the Transactions per Report Group > Select the record click Open Selected button

|                                             |                                        |                                                                                                    |                                                                                                    |                                                                                                    |                                                                                                    |                                                                                                    | —                                                                                                    | a ×                                                                                                    |  |  |  |  |
|---------------------------------------------|----------------------------------------|----------------------------------------------------------------------------------------------------|----------------------------------------------------------------------------------------------------|----------------------------------------------------------------------------------------------------|----------------------------------------------------------------------------------------------------|----------------------------------------------------------------------------------------------------|----------------------------------------------------------------------------------------------------|----------------------------------------------------------------------------------------------------|--|--|--|--|
|                                             |                                        |                                                                                                    |                                                                                                    |                                                                                                    |                                                                                                    |                                                                                                    |                                                                                                    |                                                                                                    |  |  |  |  |
|                                             |                                        |                                                                                                    |                                                                                                    |                                                                                                    |                                                                                                    |                                                                                                    |                                                                                                    |                                                                                                    |  |  |  |  |
| C Open-Selected Export- III View- Ether(F3) |                                        |                                                                                                    |                                                                                                    |                                                                                                    |                                                                                                    |                                                                                                    |                                                                                                    |                                                                                                    |  |  |  |  |
|                                             |                                        |                                                                                                    |                                                                                                    |                                                                                                    |                                                                                                    |                                                                                                    |                                                                                                    |                                                                                                    |  |  |  |  |
| Eurrency Bank Account Location Bank Account | Bank Current                           | 1-7 8-1                                                                                                   | 4 15 - 21                                                                                                    | 22 - 29                                                                                                    | 30 - 60                                                                                                    | 61 - 90                                                                                                    | 91 - 120                                                                                                    | 121                                                                                                    |  |  |  |  |
|                                             | 1,500,004.00                           | 0.00 0                                                                                                    | 0.00                                                                                                    | 0.00                                                                                                    | 0.00                                                                                                    | 0.00                                                                                                    | 0.00                                                                                                    |                                                                                                    |  |  |  |  |
| CHF CHF-T371                                | UBS 1,500,004.00                       | 0.00 0                                                                                                    | 00 0.00                                                                                                    | 0.00                                                                                                    | 0.00                                                                                                    | 0.00                                                                                                    | 0.00                                                                                                    | (                                                                                                    |  |  |  |  |
|                                             |                                        |                                                                                                    |                                                                                                    |                                                                                                    |                                                                                                    |                                                                                                    |                                                                                                    |                                                                                                    |  |  |  |  |
|                                             |                                        |                                                                                                    |                                                                                                    |                                                                                                    |                                                                                                    |                                                                                                    |                                                                                                    |                                                                                                    |  |  |  |  |
|                                             |                                        |                                                                                                    |                                                                                                    |                                                                                                    |                                                                                                    |                                                                                                    |                                                                                                    |                                                                                                    |  |  |  |  |
|                                             |                                        |                                                                                                    |                                                                                                    |                                                                                                    |                                                                                                    |                                                                                                    |                                                                                                    |                                                                                                    |  |  |  |  |
|                                             |                                        |                                                                                                    |                                                                                                    |                                                                                                    |                                                                                                    |                                                                                                    |                                                                                                    |                                                                                                    |  |  |  |  |
|                                             |                                        |                                                                                                    |                                                                                                    |                                                                                                    |                                                                                                    |                                                                                                    |                                                                                                    |                                                                                                    |  |  |  |  |
|                                             |                                        |                                                                                                    |                                                                                                    |                                                                                                    |                                                                                                    |                                                                                                    |                                                                                                    |                                                                                                    |  |  |  |  |
|                                             |                                        |                                                                                                    |                                                                                                    |                                                                                                    |                                                                                                    |                                                                                                    |                                                                                                    |                                                                                                    |  |  |  |  |
|                                             | Currency Bank Account<br>Cor# CH#-T371 | Currency Bank Account Location Bank Account Bank Current<br>1,500,004.00<br>CHF CHF-T371 UBS 1,500,004.00 | Currency         Bank Account         Bank         Current         1 - 7         8 - 1           1,500,004.00         0.00         0.00         0.00         0.00         0.00         0.00         0.00         0.00         0.00         0.00         0.00         0.00         0.00         0.00         0.00         0.00         0.00         0.00         0.00         0.00         0.00         0.00         0.00         0.00         0.00         0.00         0.00         0.00         0.00         0.00         0.00         0.00         0.00         0.00         0.00         0.00         0.00         0.00         0.00         0.00         0.00         0.00         0.00         0.00         0.00         0.00         0.00         0.00         0.00         0.00         0.00         0.00         0.00         0.00         0.00         0.00         0.00         0.00         0.00         0.00         0.00         0.00         0.00         0.00         0.00         0.00         0.00         0.00         0.00         0.00         0.00         0.00         0.00         0.00         0.00         0.00         0.00         0.00         0.00         0.00         0.00         0.00         0.00 <td< td=""><td>Currency         Bank Account         Bank Account         Bank         Current         1 - 7         8 - 14         15 - 21           1,500,004.00         0.00         0.00         0.00         0.00         0.00         0.00         0.00         0.00         0.00         0.00         0.00         0.00         0.00         0.00         0.00         0.00         0.00         0.00         0.00         0.00         0.00         0.00         0.00         0.00         0.00         0.00         0.00         0.00         0.00         0.00         0.00         0.00         0.00         0.00         0.00         0.00         0.00         0.00         0.00         0.00         0.00         0.00         0.00         0.00         0.00         0.00         0.00         0.00         0.00         0.00         0.00         0.00         0.00         0.00         0.00         0.00         0.00         0.00         0.00         0.00         0.00         0.00         0.00         0.00         0.00         0.00         0.00         0.00         0.00         0.00         0.00         0.00         0.00         0.00         0.00         0.00         0.00         0.00         0.00         0.00         0.00</td><td>Currency         Bank Account         Bank Account         Bank         Current         1 -7         8 -14         15 - 21         22 - 29           1,500,004.00         0.00         0.00         0.00         0.00         0.00         0.00           CHF         CHF-T371         UBS         1,500,004.00         0.00         0.00         0.00         0.00         0.00</td><td>Currency         Bank Account         Bank         Current         1 - 7         8 - 14         15 - 21         22 - 29         30 - 60           1.500.004.00         0.00         0.00         0.00         0.00         0.00         0.00         0.00         0.00         0.00         0.00         0.00         0.00         0.00         0.00         0.00         0.00         0.00         0.00         0.00         0.00         0.00         0.00         0.00         0.00         0.00         0.00         0.00         0.00         0.00         0.00         0.00         0.00         0.00         0.00         0.00         0.00         0.00         0.00         0.00         0.00         0.00         0.00         0.00         0.00         0.00         0.00         0.00         0.00         0.00         0.00         0.00         0.00         0.00         0.00         0.00         0.00         0.00         0.00         0.00         0.00         0.00         0.00         0.00         0.00         0.00         0.00         0.00         0.00         0.00         0.00         0.00         0.00         0.00         0.00         0.00         0.00         0.00         0.00         0.00         0.00</td><td>Currency         Bank Account         Bank Account         Bank Account         Bank Account         Bank Account         Current         1 - 7         8 - 14         15 - 21         22 - 29         30 - 60         61 - 90           1,500,004.00         0.00         0.00         0.00         0.00         0.00         0.00         0.00         0.00         0.00         0.00         0.00         0.00         0.00         0.00         0.00         0.00         0.00         0.00         0.00         0.00         0.00         0.00         0.00         0.00         0.00         0.00         0.00         0.00         0.00         0.00         0.00         0.00         0.00         0.00         0.00         0.00         0.00         0.00         0.00         0.00         0.00         0.00         0.00         0.00         0.00         0.00         0.00         0.00         0.00         0.00         0.00         0.00         0.00         0.00         0.00         0.00         0.00         0.00         0.00         0.00         0.00         0.00         0.00         0.00         0.00         0.00         0.00         0.00         0.00         0.00         0.00         0.00         0.00         0.00         <t< td=""><td>Currency Bank Account Location Bank Account Bank Current 1-7 8-14 15-21 22-29 30-60 61-90 91-120<br/>1,500,004.00 0.00 0.00 0.00 0.00 0.00 0.00</td></t<></td></td<> | Currency         Bank Account         Bank Account         Bank         Current         1 - 7         8 - 14         15 - 21           1,500,004.00         0.00         0.00         0.00         0.00         0.00         0.00         0.00         0.00         0.00         0.00         0.00         0.00         0.00         0.00         0.00         0.00         0.00         0.00         0.00         0.00         0.00         0.00         0.00         0.00         0.00         0.00         0.00         0.00         0.00         0.00         0.00         0.00         0.00         0.00         0.00         0.00         0.00         0.00         0.00         0.00         0.00         0.00         0.00         0.00         0.00         0.00         0.00         0.00         0.00         0.00         0.00         0.00         0.00         0.00         0.00         0.00         0.00         0.00         0.00         0.00         0.00         0.00         0.00         0.00         0.00         0.00         0.00         0.00         0.00         0.00         0.00         0.00         0.00         0.00         0.00         0.00         0.00         0.00         0.00         0.00         0.00 | Currency         Bank Account         Bank Account         Bank         Current         1 -7         8 -14         15 - 21         22 - 29           1,500,004.00         0.00         0.00         0.00         0.00         0.00         0.00           CHF         CHF-T371         UBS         1,500,004.00         0.00         0.00         0.00         0.00         0.00 | Currency         Bank Account         Bank         Current         1 - 7         8 - 14         15 - 21         22 - 29         30 - 60           1.500.004.00         0.00         0.00         0.00         0.00         0.00         0.00         0.00         0.00         0.00         0.00         0.00         0.00         0.00         0.00         0.00         0.00         0.00         0.00         0.00         0.00         0.00         0.00         0.00         0.00         0.00         0.00         0.00         0.00         0.00         0.00         0.00         0.00         0.00         0.00         0.00         0.00         0.00         0.00         0.00         0.00         0.00         0.00         0.00         0.00         0.00         0.00         0.00         0.00         0.00         0.00         0.00         0.00         0.00         0.00         0.00         0.00         0.00         0.00         0.00         0.00         0.00         0.00         0.00         0.00         0.00         0.00         0.00         0.00         0.00         0.00         0.00         0.00         0.00         0.00         0.00         0.00         0.00         0.00         0.00         0.00 | Currency         Bank Account         Bank Account         Bank Account         Bank Account         Bank Account         Current         1 - 7         8 - 14         15 - 21         22 - 29         30 - 60         61 - 90           1,500,004.00         0.00         0.00         0.00         0.00         0.00         0.00         0.00         0.00         0.00         0.00         0.00         0.00         0.00         0.00         0.00         0.00         0.00         0.00         0.00         0.00         0.00         0.00         0.00         0.00         0.00         0.00         0.00         0.00         0.00         0.00         0.00         0.00         0.00         0.00         0.00         0.00         0.00         0.00         0.00         0.00         0.00         0.00         0.00         0.00         0.00         0.00         0.00         0.00         0.00         0.00         0.00         0.00         0.00         0.00         0.00         0.00         0.00         0.00         0.00         0.00         0.00         0.00         0.00         0.00         0.00         0.00         0.00         0.00         0.00         0.00         0.00         0.00         0.00         0.00 <t< td=""><td>Currency Bank Account Location Bank Account Bank Current 1-7 8-14 15-21 22-29 30-60 61-90 91-120<br/>1,500,004.00 0.00 0.00 0.00 0.00 0.00 0.00</td></t<> | Currency Bank Account Location Bank Account Bank Current 1-7 8-14 15-21 22-29 30-60 61-90 91-120<br>1,500,004.00 0.00 0.00 0.00 0.00 0.00 0.00 |  |  |  |  |

7. Should open Cash Flow Report Summary screen. This will show the current amount and amount per bucket.

| Cash Flow Report | Summary - 1: Tota | al Cash 78 | 66-291             |          |       |              |        |     |         |      |      | —        |     | ×        |
|------------------|-------------------|------------|--------------------|----------|-------|--------------|--------|-----|---------|------|------|----------|-----|----------|
| Close            |                   |            |                    |          |       |              |        |     |         |      |      |          |     |          |
| Details          |                   |            |                    |          |       |              |        |     |         |      |      |          |     |          |
| Report Group     | 1: Total Cash     |            | As of date 07/18/2 |          | /22   | Reporting Cu | rrency | CHF |         |      |      |          |     |          |
| Report Code      | CH-1001           |            | Bank A             | \ccount  | CHF-T | 371          | Bank   |     | UBS     |      |      |          |     |          |
| Export - 🔡 View  | Filter (F3)       |            |                    |          |       |              |        |     |         |      |      |          |     | кл<br>ИУ |
| Transaction Id   | Transaction Date  | Transactio | n Type             | Curr     | ent   | 1 - 7        | 8 - 14 |     | 15 - 21 | 22   | - 29 | 30 - 60  |     | 61 - 9   |
| Current          | 07/18/22          |            |                    | 1,500,00 | 04.00 | 0.00         | 0.00   |     | 0.00    |      | 0.00 | 0.0      | )   | c        |
|                  |                   |            |                    |          |       |              |        |     |         |      |      |          |     |          |
|                  |                   |            |                    |          |       |              |        |     |         |      |      |          |     |          |
|                  |                   |            |                    |          |       |              |        |     |         |      |      |          |     |          |
|                  |                   |            |                    |          |       |              |        |     |         |      |      |          |     |          |
|                  |                   |            |                    |          |       |              |        |     |         |      |      |          |     |          |
|                  |                   |            |                    |          |       |              |        |     |         |      |      |          |     |          |
|                  |                   |            |                    |          |       |              |        |     |         |      |      |          |     |          |
|                  |                   |            |                    |          |       |              |        |     |         |      |      |          |     |          |
|                  |                   |            |                    |          |       |              |        |     |         |      |      |          |     |          |
|                  |                   |            |                    |          |       |              |        |     |         |      |      |          |     |          |
|                  |                   |            |                    |          |       |              |        |     |         |      |      |          |     |          |
|                  |                   |            |                    |          |       |              |        |     |         |      |      |          |     |          |
|                  |                   |            |                    |          |       |              |        |     |         |      |      |          |     |          |
| •                |                   |            |                    |          |       |              |        |     |         |      |      |          |     | ×.       |
|                  |                   |            | Total:             | 1,500,00 | 04.00 | 0.00         | 0.00   |     | 0.00    |      | 0.00 | 0.0      | )   | c        |
| ?                | s [ Ready         |            |                    |          |       |              |        |     |         | Page |      | 1 of 1 🕨 | N C | Refresh  |

8. Close all active screens